## **Reconcile Your D2L and iStar Rosters**

Last Modified on 11/05/2024 5:51 pm CST

There may be times when your course's **D2L Classlist** does not accurately reflect the class roster in **iStar/MyLoneStar**. To correct the D2L Classlist you can use the **Reconcile your Rosters** form (sometimes referred to as the **Verify Brightspace Roster** form).

**ALERT:** Enrolling a student who has been granted **Extended Access** to your course will result in the student losing access to your course.

Show Video Walkthrough

## **Reconcile your Rosters**

- 1. Sign in to D2L.
- 2. Click the [VTAC Support] link in the Navbar.
- 3. In the Self-Service column under User Access, click [Reconcile Your Rosters].

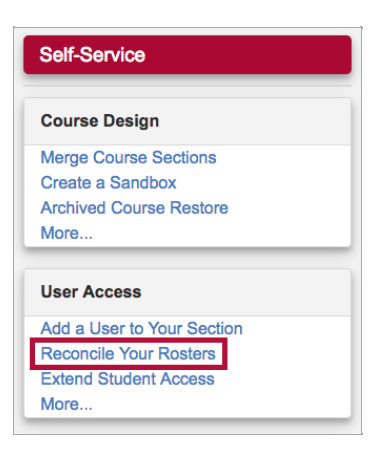

4. In the window that opens, select a **term**, then click the **[Select]** button.

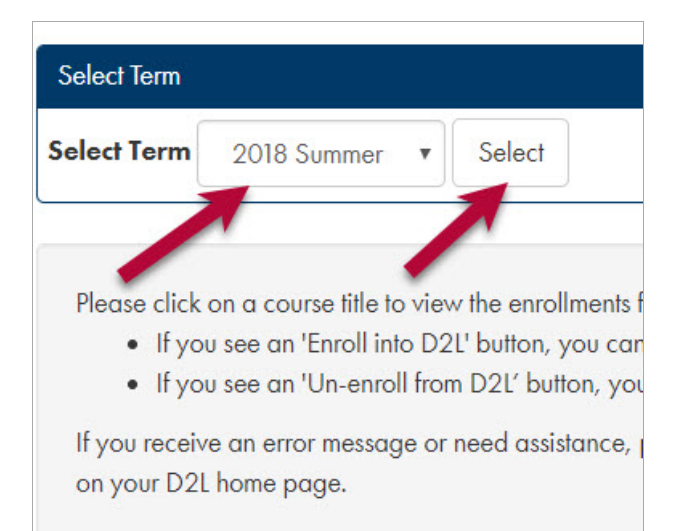

You will see any conflicts listed under **Message(s)**. The number at the end of the bar is the number of roster discrepancies.

| Found 2 courses in Campus Solutions                                       |
|---------------------------------------------------------------------------|
| Found 3 courses in D2L                                                    |
| Found 1 conflicts with section 6311 1 (10931)                             |
| Did not find section 6021 (10912) in Campus Solutions                     |
|                                                                           |
|                                                                           |
|                                                                           |
| ▼ Select                                                                  |
|                                                                           |
|                                                                           |
|                                                                           |
| to view the enrollments for that course.                                  |
| into D2L' button, you can use it to add the user to your course.          |
| roll from D2L' button, you can use it to remove the student from your D2L |
| age or need assistance, please contact LSC-Online through VTAC - Live     |
|                                                                           |
| 77 - 6311 1 (10931)                                                       |

5. For each student that needs to be enrolled or unenrolled, click the **[Enroll into D2L]** or **[Un-Enroll from D2L]** button next to the student's name.

Example:

| Un-enroll from | D2 |
|----------------|----|
|----------------|----|